Guía de Usuario

Solicitud de Autorización Prestaciones de SALUD MENTAL

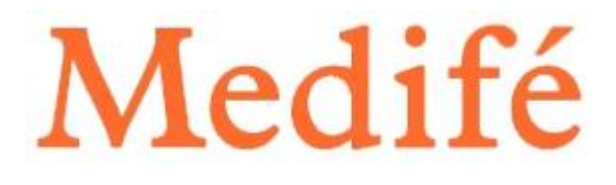

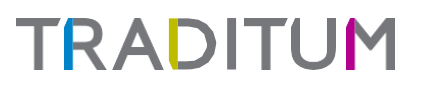

### SOLICITUD DE AUTORIZACIÓN

Ingrese a <u>www.Traditum.com</u> "Acceso a Prestadores". Allí coloque su usuario y contraseña Desde el menú principal ir a la opción "Solicitud de Autorización".

La información del prestador solicitante se visualiza de manera predeterminada ya que pertenece al prestador que inicia sesión en el logueo.

En los ítems de Información del Afiliado, el prestador debe ingresar: N° de credencial y hacer clic en la lupa para que muestre nombre y apellido autocompletado del paciente.

Completar la condición de recepción: Marca de guardia y seleccionar PROGRAMADA.

|                                                                                 |                                                       |                                      |                                         | JM |           |                                                                                                    |
|---------------------------------------------------------------------------------|-------------------------------------------------------|--------------------------------------|-----------------------------------------|----|-----------|----------------------------------------------------------------------------------------------------|
| Menú Solicitud de                                                               | e elegibilidad Solicitud de autorización Anulación de | autorización   Consulta de autorizac | ión   Consulta de totales   Preliquidad | ón |           |                                                                                                    |
| SOLICITUD AUTORIZACIÓN<br>Información del Prestador Soli<br>Nro.identificador * | ICITANTE 27280448880                                  |                                      |                                         |    |           | Medifé                                                                                                    |
| Información del Afiliado<br>Nro. credencial *<br>Apellido<br>Nombre             | Q                                                     | 3                                    |                                         |    |           | NOVEDADES<br>2NECESITA AVUDA?<br>Descargue su guía rápida para aprender a validar con nuestro sist<br>de una manera ági y sencilla. http://www.traditum.net |
| Condición de Recepción<br>Marca de Guardia *<br>Detalle de Prestaciones         | PROGRAMADA                                            | ~                                    |                                         |    |           |                                                                                                    |
| Tipo de Nomenclador *<br>Código de Prestación *<br>Cantidad Solicitada *        | LICISA NO NOMENC.                                     | Descripción                          |                                         |    |           |                                                                                                    |
| Detailes de Prestaciones<br>Tipo de Nomenciado                                  | or * Código de Prestación *                           | Descripción                          | Cantidad Solicitada *                   |    | Agregar 🕨 |                                                                                                    |

En detalle de Prestaciones, el prestador podrá seleccionar un TIPO DE NOMENCLADOR: LICISA NO NOMENCLADA, en el caso de ser prestador para INTERIOR y PRACTICAS NO NOMENCLADAS en el caso de ser prestador de METRO. Luego seleccionar en la lupa el Código de práctica correspondiente a Salud Mental o bien tipearse la descripción de la práctica. Por último se indicará la Cantidad, ingresando 1 (solo permitirá esta cantidad), para avanzar deberá presionar botón **agregar** como muestra la siguiente imagen.

## TRAD ITUM

Solicitud de autorización Psicoterapia.

#### SOLICITUD AUTORIZACIÓN DE PRÁCTICAS

| Información del Prestador Solicitante |                          |     |  |  |  |  |  |  |
|---------------------------------------|--------------------------|-----|--|--|--|--|--|--|
| Nro.Identificador *                   | 27304409512              |     |  |  |  |  |  |  |
| Información del Afiliado              |                          |     |  |  |  |  |  |  |
| Nro. credencial *                     | 10051138204000           | € 🗊 |  |  |  |  |  |  |
| Apellido                              | BARBOSA                  |     |  |  |  |  |  |  |
| Nombre                                | JUANA                    |     |  |  |  |  |  |  |
| Condición de Recepción                |                          |     |  |  |  |  |  |  |
| Marca de Guardia *                    | PROGRAMADA               | ~   |  |  |  |  |  |  |
| Detalle de Prestaciones               |                          |     |  |  |  |  |  |  |
| Tipo de Nomenclador *                 | PRACTICAS NO NOMENCLADAS | ~   |  |  |  |  |  |  |
| Código de Prestación *                |                          | € 🗊 |  |  |  |  |  |  |
| Cantidad Solicitada *                 | 1                        |     |  |  |  |  |  |  |

| SOLICITUD AUTORIZACI        | IÓN DE PRÁ  | BÚSQUEDA DE PI      | RESTACIONES |                                        | ×                   | ladifá    |
|-----------------------------|-------------|---------------------|-------------|----------------------------------------|---------------------|-----------|
| Información del Prestador S | Solicitante |                     |             |                                        |                     | leune     |
| Nro.ldentificador *         | 27280448    | Prestador           |             | 27280448880                            |                     |           |
| Information dat Afflinds    |             | Efector             |             |                                        |                     | NOVEDADES |
| Nro, credencial *           | 10051138    | Afiliado            |             | 10051138204000                         |                     |           |
|                             | 04000004    | Tipo de Nomenclador |             |                                        |                     |           |
| Apellido                    | DARDUSA     | npo de Nomenciador  |             | LICISA NO NOMENC.                      | *                   |           |
| Nombre                      | JUANA       | Codigo              |             |                                        |                     |           |
| Condición de Recepción      |             | Descripción         |             | terap                                  |                     |           |
| Marca de Guardía *          | PROGRA      |                     |             |                                        | Buscar 🕨 Limpiar 🕨  |           |
| Detalle de Prestaciones     |             | LICISA NO NOMENC.   | 331001      | PSICOTERAPIA INDIVIDUAL                |                     |           |
| Tipo de Nomenclador *       | PRACTIC     | LICISA NO NOMENC.   | 331004      | PSICOTERAPIA GRUPAL O COLECTIVA        |                     |           |
| Código de Prestación *      |             | LICISA NO NOMENC.   | 331005      | PSICOTERAPIA DE PAREJA O FAMILIA       |                     |           |
| Contidad Solicitada #       | 1           | LICISA NO NOMENC.   | 331009      | FST - PSICOTERAPIA INDIVIDUAL          |                     |           |
|                             | 10          | LICISA NO NOMENC.   | 331011      | FST - PSICOTERAPIA DE PAREJA O FAMILIA |                     |           |
|                             |             | LICISA NO NOMENC.   | 331014      | MUSICOTERAPIA                          |                     |           |
|                             |             |                     |             |                                        |                     |           |
| Detalles de Prestaciones    |             |                     |             |                                        |                     |           |
| Tipo de Nomenclad           | lor*        |                     |             |                                        |                     | -         |
|                             |             |                     |             |                                        | Salir 🕨             |           |
| (*) Datos obligatorios      |             |                     |             |                                        | Enviar ) Cancelar ) |           |
|                             |             |                     |             |                                        |                     |           |

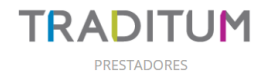

| Menú Solicitud de               | e elegibilidad Solicitud de autorización A | Anulación de autorizació | ón   Consulta de autorización   Prel | iquidación              |           |                                                                         |
|---------------------------------|--------------------------------------------|--------------------------|--------------------------------------|-------------------------|-----------|-------------------------------------------------------------------------|
| SOLICITUD AUTORIZACIÓN          | DE PRÁCTICAS                               |                          |                                      |                         |           | Madifá                                                                  |
| Información del Prestador Solic | itante                                     |                          |                                      |                         |           | IVICUIIC                                                                |
| Nro.Identificador *             | 27228543387                                |                          |                                      |                         |           | NOVEDADES                                                               |
| Información del Afiliado        |                                            |                          |                                      |                         |           |                                                                         |
| Nro. credencial *               | 10051138204000                             | Q 🔋                      |                                      |                         |           | Descargue su guía rápida para aprender a validar con nuestro sistema de |
| Apellido                        | BARBOSA                                    |                          |                                      |                         |           | una manera agii y sencilia. http://www.traditum.net                     |
| Nombre                          | JUANA                                      |                          |                                      |                         |           |                                                                         |
| Condición de Recepción          |                                            |                          |                                      |                         |           |                                                                         |
| Marca de Guardia *              | PROGRAMADA                                 | ~                        |                                      |                         |           |                                                                         |
| Detalle de Prestaciones         |                                            |                          |                                      |                         |           |                                                                         |
| Tipo de Nomenclador *           | PRACTICAS NO NOMENCLADAS                   | ~ ~                      |                                      |                         |           |                                                                         |
| Código de Prestación *          | 331001                                     | Θ. 🗊                     | Descripción                          | PSICOTERAPIA INDIVIDUAL |           |                                                                         |
| Cantidad Solicitada *           | 1                                          |                          |                                      |                         |           | 1                                                                       |
|                                 |                                            |                          |                                      |                         | Agregar 🕨 |                                                                         |
| Detalles de Prestaciones        |                                            |                          |                                      |                         |           |                                                                         |
| Tipo de Nomenclado              | r * Código de Pre                          | stación *                | Descripción                          | Cantidad Solicitada *   |           |                                                                         |

# TRADITUM

#### PASO 2:

Una vez realizada la carga de los datos, solicitará ingreso de TOKEN. Continuar y presionar Enviar para efectuar la autorización:

| OLICITUD AUTORIZA        | CIÓN DE PRÁCTICAS           |             |              |                       |                            | Medifé                                                                                                    |
|--------------------------|-----------------------------|-------------|--------------|-----------------------|----------------------------|----------------------------------------------------------------------------------------------------|
| Información del Prestado | r Solicitante               |             |              |                       |                            | muulic                                                                                                    |
| Nro.Identificador *      | 27280448880                 |             |              |                       |                            | NOVEDADES                                                                                                    |
| Información del Afiliado |                             |             |              |                       |                            | ¿NECESITA AYUDA?                                                                                                    |
| Nro. credencial *        | 10051138204000              | Q 🔳         |              |                       |                            | Descargue su guía rápida para aprender a validar con nuestro<br>sistema de una manera ágil y sencilla, http://www.traditum.ne |
| Apellido                 | BARBOSA                     |             |              |                       |                            |                                                                                                    |
| Nombre                   | JUANA                       |             |              |                       |                            |                                                                                                    |
| Condición de Recepción   |                             |             |              |                       |                            |                                                                                                    |
| Marca de Guardia *       | PROGRAMADA                  | ~           |              |                       |                            |                                                                                                    |
| Detalle de Prestaciones  |                             |             |              |                       |                            |                                                                                                    |
| Tipo de Nomenclador *    |                             | ~           |              |                       |                            |                                                                                                    |
| Código de Prestación *   |                             | Q 🔳         | Descripción  |                       |                            |                                                                                                    |
| Cantidad Solicitada *    | 1                           |             |              |                       |                            |                                                                                                    |
|                          |                             |             |              |                       | Agregar 🕨                  |                                                                                                    |
|                          |                             |             |              |                       |                            |                                                                                                    |
| Detalles de Prestaciones |                             |             |              |                       |                            |                                                                                                    |
| Tipo de Nomenclad        | or * Código de Prestación * | 2           | Descripción  | Cantidad Solicitada * | Ingrese Token de Seguridad |                                                                                                    |
| LICISA NO NOMENC.        | 331001                      | PSICOTERAPI | A INDIVIDUAL | 1                     |                            |                                                                                                    |
|                          |                             |             |              |                       |                            |                                                                                                    |
|                          |                             |             |              |                       |                            |                                                                                                    |

### IMPORTANTE

La pantalla de RESPUESTA INFORMA LA CANTIDAD DE SESIONES QUE QUEDAN ACTIVAS PENDIENTES.

| SOLICITUD DE AUTORIZACIÓN AUT         | TORIZADA TX: 20335981                 |                                      |                  |                         |                           | Medifé                                                                                                    |
|---------------------------------------|---------------------------------------|--------------------------------------|------------------|-------------------------|---------------------------|----------------------------------------------------------------------------------------------------|
| Información del Prestador Solicitante |                                       |                                      |                  |                         |                           |                                                                                                    |
| Razón Social / Apellido               | Tipo de Identificador                 |                                      | Nro.Identificado | r                       |                           | NOVEDADES                                                                                                    |
| GLORIA DENICOLAY                      | CU                                    |                                      | 27280448880      |                         |                           | ¿NECESITA AYUDA?                                                                                                  |
| Información del Afiliado              |                                       |                                      |                  |                         |                           | Descargue su gula rápida para aprender a validar con nuestro sistema de una r<br>sencila. http://www.traditum.net |
| Apellido                              | YEBER                                 |                                      |                  |                         |                           |                                                                                                    |
| Nombre                                | COCO FELIPE                           |                                      |                  |                         |                           |                                                                                                    |
| Nro. credencial                       | 154946834801                          |                                      |                  |                         |                           |                                                                                                    |
| Información Adicional Afiliado        |                                       |                                      |                  |                         |                           |                                                                                                    |
| Plan                                  | ORO 450                               |                                      |                  |                         |                           |                                                                                                    |
| Condición IVA                         | VOLUNTARIO                            |                                      |                  |                         |                           |                                                                                                    |
| Resultados de la Transacción          |                                       |                                      |                  |                         |                           |                                                                                                    |
| Nro.Transacción                       | 20335981                              |                                      |                  |                         |                           |                                                                                                    |
| Descripción Estado                    | Autorizado                            |                                      |                  |                         |                           |                                                                                                    |
| Detalle de Prestaciones               |                                       |                                      |                  |                         |                           |                                                                                                    |
| Código de Prestación Descripción      | Centidad Solicitada Centidad Autoriza | a Valor Copago Arancel Copago Moneda |                  | Descripcior Estado      | Comentario                |                                                                                                    |
| 331001 PSICOTERAPIA INDIVIDU          | IAL 1 1                               | 0,00 s                               | 20935961         | OPERACION SATISHICTORIA | Le queda/n 29 practica/s. |                                                                                                    |
| Firma del Afiliado                    |                                       | Firma y Sello del Prestador          |                  |                         |                           |                                                                                                    |

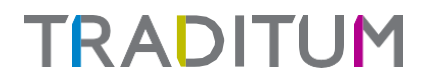

| Interstein skillateri   Ratio Scill Apenido   Top de teentificador   O   Colsa De BOCCOD   Interscien del Allado   Amine   Amine   Maila AELEN   Non credencial   1594483301 <b>Colsta Bindown     <b>Colsta Bindown     <b>Colsta Bindown     <b>Colsta Bindown     <b>Colsta Bindown     <b>Colsta Bindown     <b>Colsta Bindown     <b>Colsta Bindown     <b>Colsta Bindown     <b>Colsta Bindown     <b>Colsta Bindown     <b>Colst</b></b></b></b></b></b></b></b></b></b></b></b>                                                                                                    | SOLICITUD DE AUTOR           | RIZACIÓN AUTORIZ        | ADA TX: 20335984    | •                   |                        |                  |                        |                         |                    | Medifé    |
|----------------------------------------------------------------------------------------------------|------------------------------|-------------------------|---------------------|---------------------|------------------------|------------------|------------------------|-------------------------|--------------------|-----------|
| table Social / Apellio Tipo de teensidicador No. deenticador   GLOBA ICCLA/F Q 2220448800   Intermedia de Allando Antine Maille, EL-Ri None referencial None referencial None refere                                                                                                    | Información del Prestado     | or Solicitante          |                     |                     |                        |                  |                        |                         |                    |           |
| dQA A DERCOLAY QU 20204080<br>HORANGE 64 Affalso<br>Anome MARA BLEN<br>Non referail 154453001<br>HORANGE A MARA BLEN<br>Non referail 154453001<br>HORANGE A MARA BLEN<br>No | Razón Social / Apellido      |                         | Tip                 | o de Identificador  |                        |                  | Nro.Identificador      |                         |                    | NOVEDADES |
| Aperila       MARTINEZ         Aperila       MARTINEZ         Nondre       MARTINEZ         Nondre       MARTINEZ         Non ordencial       1944835001         Immación Addical Affinical Affinicon Affinicon Affinicon Affinical Affinical Affinical Affinical Af                                                                                                    | GLORIA DENICOLAY             |                         | cu                  |                     |                        |                  | 27280448880            |                         |                    |           |
| minimum       MARINEZ         Nomire       MARINEZ         Nomire       MARINEZ         Nomire       MARINEZ         Nomire       MARINEZ         Nomire       1944483001         Pire of Parasecinio       OR0 450         Condición MA       VCL/NTARIO         Personator       2035056         Condición MA       VCL/NTARIO         Personator       2035056         Condición Stado       Autorizado         Descripción Estado       Autorizado         Stationator       0,00       5         Stationator       000 45       000 450         Stationator       0,00       5       2036         Descripción Estado       Centelado Stationato       Centelado Marinez de tope         Stationator       Parameterizado       0,00       5       2036       0068ACON SLITISACTORIA       Autorizado tope         Stationator       Firma de Alliaso       Tema de Presosor       Currado tope       Currado tope       Currado tope         2020221-152:1       Firma de Alliaso       Tema de Presosor       Currado tope       Currado tope       Currado tope         20202221-152:1       Firma de Alliaso       Tema de Alliaso       Tema de Presosor <td>Información del Afiliado</td> <td></td> <td></td> <td></td> <td></td> <td></td> <td></td> <td></td> <td></td> <td></td>                                                                                                    | Información del Afiliado     |                         |                     |                     |                        |                  |                        |                         |                    |           |
| manine MARIA SELEN<br>Non crederal 1544453001<br>Infermedic Addisonal Affindo<br>Perendiciónal Affindo<br>Perendiciónal Af                                                         | Apellido                     |                         | MARTINEZ            |                     |                        |                  |                        |                         |                    |           |
| No. or dendal     1949433301       Información Adiocal Alluso/<br>Plan     ORO 450<br>Condición N       Condición N     ORO 450<br>Condición N       Condición N     OZDSSER       Descripción Estado     Austratorio       Descripción Estado     Constidad Adoctada Austratorio       Descripción Estado     Constidad Adoctada Austratorio       Descripción Estado     Constidad Adoctada Austratorio       Descripción Estado     Constidad Adoctada Austratorio       Descripción Estado     Constidad Adoctada Austratorio       Descripción Estado     Constidad Adoctada Austratorio       Station Construction     Piscortestada NOVIDUAL     1     0.00     \$ 205       Station Contraction     Construction Piscortestada Austratorio     Construction Piscortestada Austratorio     Construction Piscortestada Austratorio       Station Contraction     Firma y Selo del Prestadorio     Construction Statios     Construction Piscortestada       Descripción Estado     Firma y Selo del Prestadorio     Construction Statios     Construction Piscortestada       Descripción Estado     Firma y Selo del Prestadorio     Construction Statios     Construction Piscortestada       Descripción Estado     Firma y Selo del Prestadorio     Construction Statios     Construction Statios       Descripción Estado     Firma y Selo del Prestadorio     Construction Statios     Construction Statios<                                                                                                    | Nombre                       |                         | MARIA BELEN         |                     |                        |                  |                        |                         |                    |           |
| meneration de Manado<br>Hormanició Addicional Allimoto<br>Para CRO 253<br>Concisión NA COLUNTARIO<br>Pesultados de la Transacción<br>Pesultados de la Transacción Testando<br>De conjeción Estado Autoritado<br>De conjeción Estado Consentario<br>De conjeción Estado Consentario<br>De conjeción Estado Consentario<br>De conjeción Estado Consentario<br>PERCIPERAN NONIDULL 1 0,00 s 205 504 OPERACIONI SATISFACTORIA Alicanze et tope<br>Perma de Alliado Prestador:<br>Perma de Alliado Pesucional de Prestador:<br>Perma de Alliado Consentario<br>Perma de Alliado Consentario Consentario<br>Perma de Alliado Pesucional de Prestador:<br>Perma de Alliado Pesucional de Prestador:<br>Perma de Alliado Pesucional de Pesucional de Pesucional de Pesucional de Pesu                                                                                                    | Nro. credencial              |                         | 154946830801        |                     |                        |                  |                        |                         |                    |           |
| Information     Image: Status       Pin     00:95       Concision NA     VOLUNTARIO       Pestilados de la Transacción<br>Nana Transacción Extraio     2005504       Decarigión Extraio     Amoritado       Decarigión Extraio     Amoritado       Decarigión Extraio     Constidad Material Attantivada     Valor Expago Manedal     1     1     1     1     1     1     1     1     1     1     1     1     1     1     0.00     5     200     584     OPERACION SATISACTORIA     A cantos et ope       2017/2017/2018/1     Non S     200     584     OPERACION SATISACTORIA     A cantos et ope       2017/2017/2018/1     Non S     200     584     OPERACION SATISACTORIA     A cantos et ope       2017/2017/2018/1     Firma y Édio del Presador     Excerning del Africado     Excerning del Presador     Excerning del Presador                                                                                                    |                              |                         |                     |                     |                        |                  |                        |                         |                    |           |
| Pine     OR0-59       Condition NA     VOLUNTARIO       Pessibilition States     20135584       Description Estates     Austrates       Description Estates     Centidad Austrates       Description Estates     Centidad Austrates       Description Estates     Centidad Austrates       Description     Description Estates     Centidad Austrates       Description     Pactrates     Centidad Austrates       33101     PSCOTERARA NOVIVUAL     1     0.00     \$     200     \$564     OPERACION SATISACTORIA     Aurates et tope       33101     PSCOTERARA NOVIVUAL     1     0.00     \$     200     \$564     OPERACION SATISACTORIA     Aurates et tope       Thema de Afliado     Finma y Seito de Prestador     Finma y Seito de Prestador     Centerates     Centerates                                                                                                    | Información Adicional Af     | filiado                 |                     |                     |                        |                  |                        |                         |                    |           |
| Condición NA     VOLUNTARIO       Fessibilitadio     Intensación       Nova Transactión     2035564       Descripción Estado     Autorizado       Descripción Estado     Autorizado       Descripción Estado     Centidad Autorizado       Descripción Estado     Centidad Autorizado       Descripción Estado     Centidad Autorizado       Descripción Estado     Centidad Autorizado       Descripción Estado     Centidad Autorizado       Descripción Estado     Cententario       331001     PECOTESARIA INDIVIDUAL     1       PERCIPERATION     Rime y Sello del Prestador                                                                                                    | Plan                         |                         | ORO 450             |                     |                        |                  |                        |                         |                    |           |
| Resultados de la Transacción<br>Non Transacción     Construido       Nan Transacción<br>Descripción Estado     Actorizado       Cented de Stratado     Constidad Statictada     Constidad Autorizado     Valor Copago Manedad     4 a Transacción<br>Descripción Estado     Constidad Statictada       Cédage de Presación     Descripción     Constidad Statictada     Constidad Autorizado     Valor Copago Manedad     4 a Transacción     Descripción Estado       331001     PECCIFEMPIA INDIVIDUAL     1     0.00     \$ 200 5884     OPERACION SATISACTIDIA     A Cantos et tope       Firma del Afliado     Firma y Selio del Presador     Firma y Selio del Presador     Constructurado Descripcion Estado     Constructurado Descripcion Satisfactidad       2006/2022-1532-13     Firma y Selio del Presador     Constructurado Descripcion Satisfactidad     Imprim del                                                                                                    | Condición IVA                |                         | VOLUNTARIO          |                     |                        |                  |                        |                         |                    |           |
| Nez Transacción Stado Autorizado Decurjoin Stado Autorizado Decurjoin Stado Constato Autorizado Decurjoin Stado Constato Constato                                                                                                    | Resultados de la Transac     | rión                    |                     |                     |                        |                  |                        |                         |                    |           |
| Description Estado     Autorizado       Descriptión Estado     Cenetidad Solicitada       Cédegia de Prestactiones     Image: Cenetidad Solicitada       Status de Altorizado     Cenetidad Autorizado       PROCTERIARIA NOVIDUAL     1     0,00     s     205       Firma de Alliado     Firma y Selio del Prestador     Image: Cenetidad Solicitada     Cenetidad Exectidad       Ruma de Alliado     Firma y Selio del Prestador     Image: Cenetidad Solicitada     Cenetidad Exectidad       Ruma de Alliado     Firma y Selio del Prestador     Image: Cenetidad Solicitada     Cenetidad Exectidad       Ruma de Alliado     Firma y Selio del Prestador     Image: Cenetidad Solicitada     Image: Cenetidad Exectidad Solicitada       Ruma de Alliado     Ruma y Selio del Prestador     Image: Cenetidad Exectidad Exec                                                                                                    | Nro.Transacción              |                         | 20335984            |                     |                        |                  |                        |                         |                    |           |
| Detaile de Prestactiones     Cantidad Solicitada     Cantidad Autorizada     Valor Capago     Arenced Capago Maneda     1     0     5     Descriptione Estado     Comentante       331001     PSIC/TEN/PA IND/NDUAL     1     1     0.00     \$     200     584     OPERA/CON SATISACTORIA     Alcanzo et tope       Prima del Afliado       Frima y Sello del Prestador       CONDUCISAL 1     1     0.00     \$     200     584     OPERA/CON SATISACTORIA     Alcanzo et tope       Prima del Afliado     Frima y Sello del Prestador                                                                                                    | Descripción Estado           |                         | Autorizado          |                     |                        |                  |                        |                         |                    |           |
| Descripción     Cantidad Solicitada     Cantidad Autoritada     Valor Capago     Arrancel Capago     Descripción     Estado     Comentario       331:001     PSICOTERARIA INDIVIDUAL     1     0,00     \$     200     504     OPERACIONI SATISFACTURIA     Atrance et tope       Prime del Afiliado     Rima y Sello del Prestador     Rima y Sello del Prestador           Atrance del Afiliado     Rima y Sello del Prestador     Rima y Sello del Prestador           Atrance de Afiliado     Rima y Sello del Prestador     Rima y Sello del Prestador                                                                                                    |                              |                         |                     |                     |                        |                  |                        |                         |                    |           |
| Codigo de Prestación     Descripción     Centidad Solicitada     Centidad Autoritada     Valor Cogago     Narrocal Cogago     Descripción     Estado       331001     PSICOTERAPA INDIVIDUAL     1     0.00     \$     205     954     OPERACIONI SATISFACTORIA     Alcanto el tope       Firma del Milado       Firma y Sello del Prestador                                                                                                    | Detalle de Prestaciones      |                         |                     |                     |                        |                  |                        |                         |                    |           |
| 331001       PSIC/TEMPA IND/VDUAL       1       1       0.00       \$       2005/884       OPERAION SATISFACTORIA       Alcanzo et oppe         Prima del Afliado       Firma y Sello del Prestador       Immediate del Prestador       Immediate del Prestador       Immediate del Prestador         dnx 2006/2022-153213       Votorer       Esporter del Impediate del Prestador       Impediate del Prestador                                                                                                    | Código de Prestación         | Descripción             | Cantidad Solicitada | Cantidad Autorizada | Valor Copago           | Arancel Copago M | oneda N o. Transacción | Descripcion Estado      | Comentario         |           |
| Prime del Afliado Prime y Sello del Pressador<br>EZZZZ2000359642<br>FALZORO2022-1532-13<br>CONTRACTOR DE LA CONTRACTOR DE LA CONTRA                                                                                                    | 331001                       | PSICOTERAPIA INDIVIDUAL | 1                   | 1                   | 0,00                   | S                | 203 5984               | OPERACION SATISFACTORIA | Alcanzo el tope    |           |
| Firms del Alliado     Firms y Sello del Prestador       EZZZZZ0003598-42       CONTROL DE LIDORE del Prestador                                                                                                    |                              |                         |                     |                     |                        |                  |                        |                         |                    |           |
| Prime del Afilado         Frime y Sello del Pressador           Aux 2006/2022-153213         Image: Sello del Pressador                                                                                                    |                              |                         |                     |                     |                        |                  |                        |                         |                    |           |
| Firma del Afflado Firma y Sello del Prestador<br>EZZZZZCIOCI35964/2<br>cha 2306/2022 - 1592-13                                                                                                    |                              |                         |                     |                     |                        |                  |                        |                         |                    |           |
| لللل المراجع المراجع المراجع المراجع المراجع المراجع المراجع المراجع المراجع المراجع المراجع المراجع المراجع ال<br>19222200339642 للل المراجع المراجع ا                                                                                                    |                              | Firma del Afiliado      |                     | Fir                 | ma y Sello del Presta: | dor              |                        |                         |                    |           |
| American Control         Experiment of the province of the province of the pro                                                                                                    |                              |                         |                     |                     |                        |                  |                        |                         |                    |           |
| 222222000356942<br>dws.230650222-153213 4104wr Soporar ± Imprimir 🖨                                                                                                    |                              |                         |                     |                     |                        |                  |                        |                         |                    |           |
| 4 Volver Europart du 2006/002-153213                                                                                                    |                              |                         |                     |                     |                        |                  |                        | 2222220203359842        |                    |           |
|                                                                                                    | Fecha: 23/06/2022 - 15:32:13 |                         |                     |                     |                        |                  |                        | Volver Exports          | r 🛓 🛛 Imprimir 🖨 🖉 |           |

También informa que la TRANSACCION ALCANZÓ EL TOPE:

O que la TRANSACCION FUE RECHAZADA POR TOPE SUPERADO:

| SOLICITUD DE AUTO           | RIZACIÓN         | RECHAZADA T                                                                                                    | <: 20335982        | C.                |                             |                     |                                                                                                  | Medifé                                                                                                    |
|-----------------------------|------------------|----------------------------------------------------------------------------------------------------|--------------------|-------------------|-----------------------------|---------------------|--------------------------------------------------------------------------------------------------|----------------------------------------------------------------------------------------------------|
| Información del Prestad     | dor Solicitante  |                                                                                                    |                    |                   |                             |                     |                                                                                                  |                                                                                                    |
| Razón Social / Apellido     |                  |                                                                                                    | Tip                | o de Identificado | r                           |                     | Nro.ldentificador                                                                                | NOVEDADES                                                                                                    |
| GLORIA DENICOLAY            |                  |                                                                                                    | CU                 |                   |                             |                     | 27280448880                                                                                      | ¿NECESITA AYUDA?                                                                                                   |
| Information dat ABRada      |                  |                                                                                                    |                    |                   |                             |                     |                                                                                                  | Descargue su guía rápida para aprender a validar con nuestro sistema de una n<br>cancilla. http://www.traditum.nat |
| Apellido                    | 2                |                                                                                                    | VEBER              |                   |                             |                     |                                                                                                  |                                                                                                    |
| Nombre                      |                  |                                                                                                    | COCO FELIPE        |                   |                             |                     |                                                                                                  |                                                                                                    |
| Nro, credencial             |                  |                                                                                                    | 154946834801       |                   |                             |                     |                                                                                                  |                                                                                                    |
|                             |                  |                                                                                                    |                    |                   |                             |                     |                                                                                                  |                                                                                                    |
| Información Adicional A     | Afiliado         |                                                                                                    |                    |                   |                             |                     |                                                                                                  |                                                                                                    |
| Plan                        |                  |                                                                                                    | ORO 450            |                   |                             |                     |                                                                                                  |                                                                                                    |
| Condición IVA               |                  |                                                                                                    | VOLUNTARIO         |                   |                             |                     |                                                                                                  |                                                                                                    |
| Resultados de la Transa     | cción            |                                                                                                    |                    |                   |                             |                     |                                                                                                  |                                                                                                    |
| Nro.Transacción             |                  |                                                                                                    | 20335962           |                   |                             |                     |                                                                                                  |                                                                                                    |
| Descripción Estado          |                  |                                                                                                    | PRESTACIONES RECHA | ZADAS             |                             |                     |                                                                                                  |                                                                                                    |
|                             |                  |                                                                                                    |                    |                   |                             |                     |                                                                                                  |                                                                                                    |
| Detalle de Prestaciones     |                  | and the second second se | Contraction of the | 100000000         | In the second second second | The second          |                                                                                                  |                                                                                                    |
| Codigo de<br>Prestación     | Descripción      | Solicitada                                                                                                    | Cantidad           | Copago            | Arancel Copago<br>Moneda    | Nro.<br>Transacciór | Descripcion Estado                                                                               |                                                                                                    |
| 331001 P3                   | SICOTERAPIA      | 1                                                                                                    | 1                  | 0,00              | s                           | 20335982            | Estimado/a Prestador/a de Salud Mental: A traves de la presente informamos que dicha Practica NO |                                                                                                    |
| IN                          | DIVIDUAL         |                                                                                                    |                    |                   |                             | 100000000           | Valida por Traditum.                                                                             |                                                                                                    |
|                             |                  |                                                                                                    |                    |                   |                             |                     |                                                                                                  |                                                                                                    |
|                             |                  |                                                                                                    |                    |                   |                             |                     |                                                                                                  |                                                                                                    |
|                             |                  |                                                                                                    |                    |                   |                             |                     |                                                                                                  |                                                                                                    |
|                             | Firma del Afilia | ido                                                                                                    |                    |                   | Firma v Sello               | del Prestador       |                                                                                                  |                                                                                                    |
|                             |                  |                                                                                                    |                    |                   |                             |                     |                                                                                                  |                                                                                                    |
|                             |                  |                                                                                                    |                    |                   |                             |                     | 222220203359828                                                                                  |                                                                                                    |
| echa: 23/06/2022 - 15:18:05 |                  |                                                                                                    |                    |                   |                             |                     | 4Volver Exportar ₫ Imprimir ∰                                                                    |                                                                                                    |

Ante cualquier duda o consulta, por favor comunicarse al 0810 222 1122 - prestadores@traditum.com

## TRADITUM